Step 1. Click on the Zoom link in the email, Facebook Post, or blog post, or type <u>https://psu.zoom.us/s/229078158</u> into a web browser search bar.

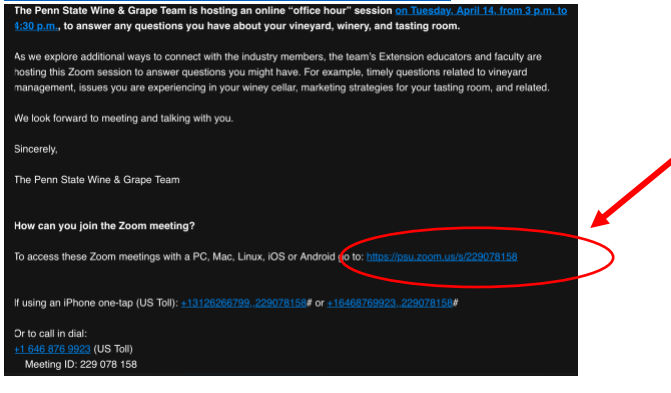

## Step 2. Click on "Join Meeting as an Attendee"

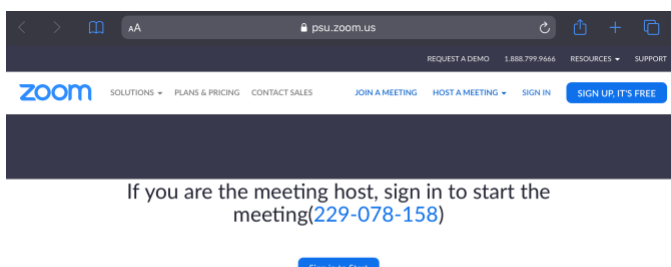

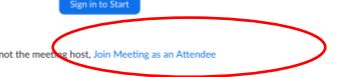

Step 3. Enter the meeting password: 370146 and click continue. If you are asked for a Meeting ID it is: 229 078 158

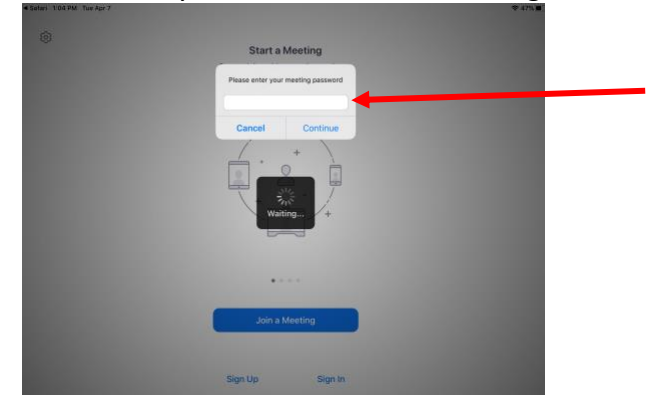

Step 4: Wait for the host and/or to be allowed into the meeting room

| Salari 1.06 PM Tue Apr 7 |                                                    | * 47% |
|--------------------------|----------------------------------------------------|-------|
| Leave                    | 229-078-158                                        |       |
|                          |                                                    |       |
|                          |                                                    |       |
|                          |                                                    |       |
|                          | Please wait, the meeting host will let you in soon |       |
|                          | Office hours                                       |       |
|                          |                                                    |       |
|                          |                                                    |       |
|                          |                                                    |       |